## Enabling Macros in Excel

- 1. Open Excel
- 2. Click Options
- 3. Click Trust Center
- 4. Click Trust Center Settings
- 5. Click Macro Settings
- 6. Enable all macros (no recommended; potentially dangerous code can run)
- 7. Click Ok
- 8. Click OK